# ClassifyIT v.5.2 USER MANUAL

ClassifyIt, an Add-In for Outlook, Word and Excel

## **Table of Contents**

#### Intorduction:

Classifylt is an information security support tool which helps applying policy compliant classification markings to emails and documents and to encrypt documents when distributing them over unprotected networks (like the Internet). You will be impressed on the ease of use and the great benefit of using classification markings with Classifylt.

Classifylt improved over time ensuring compliance with Office updates and evolves to a complete data protection tool. Version 5 is the most recent version taking user and security specialist input into account, to keep Classifylt easy to use and strong on its security features. Classifylt evolved from a functional product as it was in its first versions, to a professional, reliable and fully functional tool.

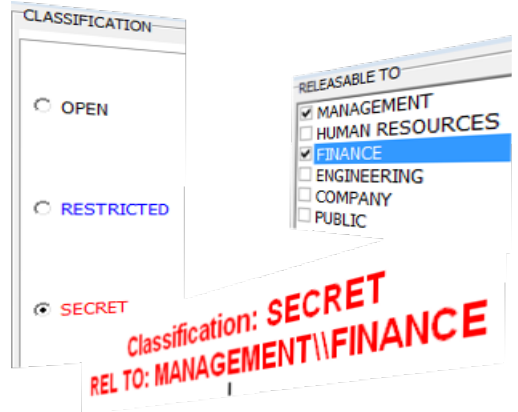

#### ClassifyIt Features:

ClassifyIt is a data loss prevention plugin, which integrates in Microsoft Office applications. It provides visual and technical protection and description features to emails, word documents and excel sheets. Email attachments can be encrypted with efficient and effective features.

ClassifyIt visually integrates in the main menu of Outlook, Word and Excel enabling the marking and protecting features of ClassifyIt:

Enforce **visual security markings** on emails and documents. The respective markings impose users in knowing the sensitivity of the information that they have received and treat it in respect to the appropriate procedures detailed in the companies' respective information/data management policies. Data leakage will be minimised through this feature.

Enforce **technical**, invisible **security markings** to emails and documents to provide application firewalls the ability to verify the classification of emails and documents prior to their transmission. The technical security markings are corresponding to the visual security markings. Unintentional data leakage will be removed through this feature.

Add **meta-data** to documents to greatly improve search engines results. Document availability will be highly improved with this feature.

**Encrypt** email attachments with high grade encryption standards. Full data protection is provided with this feature.

#### ClassifyIt Key Capabilities

ClassifyIt is a **Plug-In** for Microsoft Outlook, Word and Excel applications, of the Microsoft Office Suite (2010 and higher).

ClassifyIt supports **Data Loss Prevention** (DLP) by enforcing or supporting the insertion of security classification markings. DLP is supported by readable security **markings** and non-readable information to emails (X-Header) and documents (properties). Both can support network security DLP measures through mailguards, web firewalls or other proxy mechanisms.

ClassifyIt supports the **enforcement** of **classification** markings on emails, word and excel documents. The markings can be configured to be compliant with the company's or organisation's security policy and can be made interoperable with other companies markings.

ClassifyIt supports the selection of **release** markings to ensure company's and organisation's security policy compliant markings.

ClassifyIt supports **classification as a service** through central web control of configuration parameters.

ClassifyIt supports the **encryption** of email attachments, through built-in keys, user-passphrases or public/private keys.

Remarks:

ClassifyIt is SHAREWARE software and must be licensed when used after the test-period.

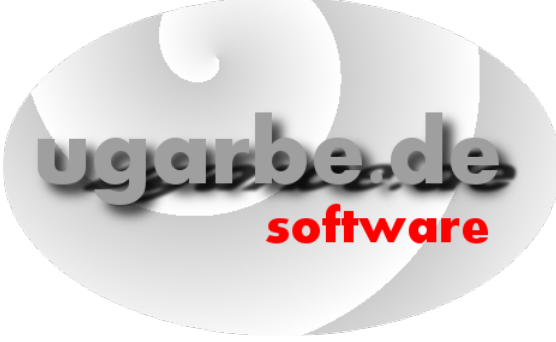

## General Overview on ClassifyIt Tool

This section introduces the fife main functions of ClassifyIt.

Note: Shown markings are purely for illustration purposes, the actual classification markings and behaviour of the ClassifyIt plug-in are configured by your administrator.

ClassifyIt is initialised automatically whenever Outlook, Word or Excel is opened by the user. During this automatic process ClassifyIt tests the configuration details and reports success through showing the version of the configuration file (see pic. 1).

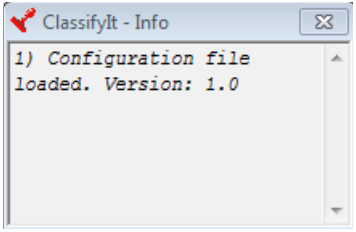

The information is shown in a 'balloon' window which slowly fades out. *Moving the mouse on-top of the window will stop the fading out*.

### **Overview - ClassifyIt Integration in the Microsoft Office** Applications

The **Outlook menu** appears in the email menu (e.g. when creating a new email, when opening a received email, or when replying or forwarding an email). The menu offers 2 user functions:

- 1) add and control security classification markings,
- 2) manage encryption and decryption of attachments.

The **Word menu** appears in the main menu and offers two user functions:

- 1) add and control security classification markings,
- 2) manage properties (meta-data) of the word document.

The **Excel menu** appears in the main menu and offers the following two user functions:

- 1) add and control security classification markings,
- 2) manage properties (meta-data) of the excel workbooks.

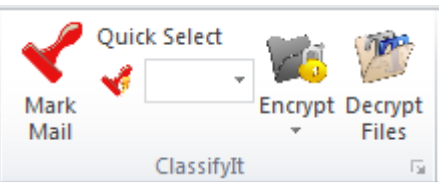

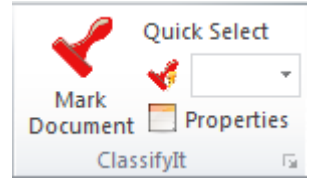

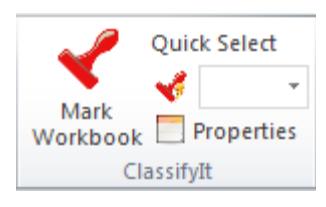

#### **Overview – ClassifyIt Functions**

The following functions will be added to the word, excel and outlook's standard menu.

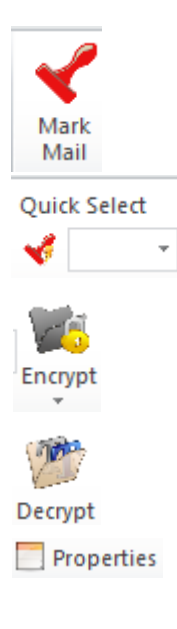

The **Mark** function opens the Release Form to select, enter and manage classification markings.

The **Quick-Select** function provides the user a quick way to apply often used classification markings.

The **Encrypt** function provides features to encrypt email attachments and to manage public keys.

The **Decrypt** function decrypts encrypted attachments.

The **Properties** function provides a form to enter and manage document meta-data

#### 🖿 ClassifyIT v5.2 (Licensed by TESTER) - Release Form Font QuickSelect License Version CLASSIFICATION RELEASABLE TO RELEASE GROUP NATO BEL.CAN.DEU Mark AUS, AUT, GBR, NZL AUS Mail UNCLASSIFIED BEL CAN CHE C UNCLASSIFIED/FOUO DEU GBR NZL CONFIDENTIAL O SECRET Action Filter Insert Cancel

#### Classification: UNCLASSIFIED REL TO USA, AUS, AUT IISMC: //USA UNCLASSIFIED//REL TO AUS, AUT

The **Mark** function is used to add a classification marking to a document (email, word document, excel sheet).

By selecting **Mark** the *Release Form* is opened – one can select the classification, the release (if any) and press *Insert* – the selected classification marking gets added to the document.

#### Function - Quick-Select

**Function - Mark** 

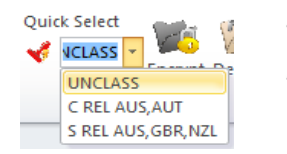

Classification: UNCLASSIFIED REL TO USA, AUS, AUT IISMC: //USA UNCLASSIFIED//REL TO AUS, AUT

The **Quick-Select** function is used to add a complete classification marking. One click enables this function and the relevant marking is shown at the head of the document. The entries are defined by the user and should list the most used classification markings (adding classification markings to the **Quick-Select** is described in the functions of the *Release Form*).

#### Function - Encrypt

| Attached: Test.txt (388 B) | Encrypt Decrypt                     | Attached: Test.txt.cit (1 KB) |
|----------------------------|-------------------------------------|-------------------------------|
|                            | Built In Encryption                 |                               |
|                            | Session Key                         |                               |
|                            | Public Key                          |                               |
|                            | Safe a Public Key (from attachment) |                               |
|                            | Attach my Public Key                |                               |

The **Encrypt** function encrypts all attachments of an email.

There are **3 encryption options** provided by ClassifyIt. These three options are strong high grade encryption mechanisms. Each of the Encrypt options (*Built In, Session Key, Public Key*) encrypts the attachments and adds the "**cit**" file-name-exension (cit stands for <u>ClassifyIt</u>).

The *Built In Encryption* is the easiest for the user, but also the least specific, since any other user of ClassifyIt can decrypt the attachment.

The *Session Key* encryption requires the user to add a passphrase, which is later needed to decrypt the file. This is a high trustful option, provided that the passphrase is securely provided to the recipient.

The *Public Key* encryption is the most trustful option, which can only be decrypted by the intended recipients. It requires that the recipients have provided the sender with their public certificate.

#### Function – Decrypt

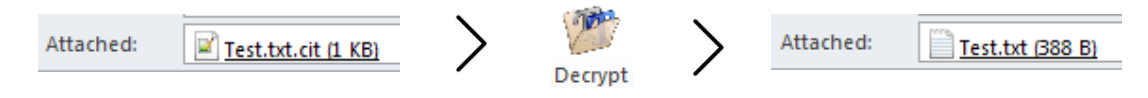

The **Decrypt** function decrypts all attachments of an email and removes the "**cit**" file-name extension afterwards. **Decrypt** automatically identifies how the file was encrypted and decrypts it accordingly – the user might be asked provide a passphrase or to enable the Private Key.

| Properties | Category Add Del                                                                                                    |
|------------|----------------------------------------------------------------------------------------------------|
|            | Subject                                                                                                    |
|            | Comments                                                                                                    |
|            | Author LastAuthor kin/2                                                                                                    |
|            |                                                                                                    |
|            | Pages         Paras         Lines           1         0         0         Fixed Values           Words         Characters         Template         Revision           0         0         Normal.dotm         1 |
|            | Bytes         CharsWSpaces         AppName         Security           11000         0         Microsoft Office Word         0                                                                                   |
|            | Template Document Document Cancel                                                                                                    |

#### **Function - Properties**

The **Properties** function opens a form to manage the standard properties of a document (word, excel). Providing properties to documents helps organising and finding them back through search engines. Therefore ClassifyIt provides schema for Keywords and Category which can be saved and reused.

#### Summary

This section provided a functional overview of the ClassifyIt features. You could already start using ClassifyIt and could experience the easy to use features:

- ensure that ClassifyIt properly start with its starting message ('balloon');
- classify emails and documents;
- add meta-data to documents;
- encrypt email attachments (but for the Public Key encryption you need the details of the below section)

## **Release Form**

#### Main Interface

The main user interface of the ClassifyIt tool is the **Release Form.** This interface is the same for Outlook, Word and Excel.

It is opened, whenever the *Stamp Mark* function is selected.

| ont QuickSelect License Versi | ion           |                 |
|-------------------------------|---------------|-----------------|
| CLASSIFICATION                | RELEASABLE TO | RELEASE GROUP   |
|                               |               | BEL,CAN,DEU     |
| UNCLASSIFIED                  | AUT           | AUS,AUT,BUC,NZE |
|                               | BEL           |                 |
|                               |               |                 |
| O UNCLASSIFIED/FOUO           |               |                 |
|                               | GBR           |                 |
| _                             |               |                 |
| C CONFIDENTIAL                |               |                 |
|                               |               |                 |
| O SECRET                      |               |                 |
|                               |               |                 |
|                               | [/            | 1               |
| Action                        | Filter        |                 |

The release form is grouped in **3 sections**, namely

- A. CLASSIFICATION
- B. RELEASE TO and,
- C. RELEASE GROUP.

In addition there are management functions to change the form's *Font*, mange the *Quick-Select* entries, and see *License* and *Version* information.

- A. The **CLASSIFICATION** section lists the possible classifications, where the user needs to select exactly one. Each entry provides a hint which will be shown when the mouse is 'hovering' above the entry.
- B. The **RELEASE TO** section lists the possible release markings, where none, one or multiple release entries can be selected. For each entry a hint can be configured which will be shown when the mouse is 'hovering' above the entry (similar to classifications).

At the bottom, there is a filter option which can be used to find entries in the list of release markings (which is useful if there is a long list of release markings). When text is entered in the filter the first entry which starts with that text will be shown.

Pressing **<return>** will highlight the second entry of that release list, and so on. The example beside shows the filter set to 'n'

which highlights NATO and NZL (in addition CAN is also active as n is part of CAN).

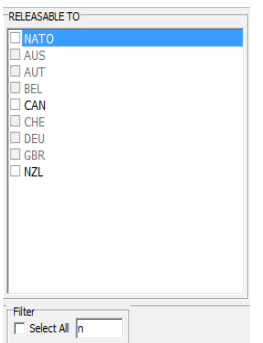

C. The **RELEASE GROUP** section is a list of configured groups to activate multiple release markings with one click. Selecting a release group is 'additative' to the already selected release markings, so already selected release markings will not be removed.

#### Example – Release Group:

The following shows an example where GBR is already selected, the release group named BEL,CAN,DEU is added, and afterwards BEL, CAN, DEU and GBR are selected in the RELEASABEL TO section.

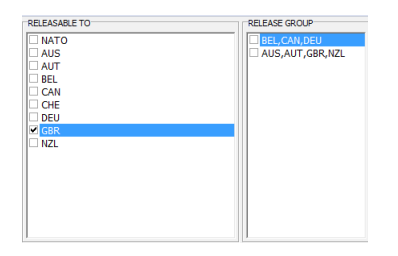

| RELEASABLE TO | RELEASE GROUP                               |
|---------------|---------------------------------------------|
| □ NATO        | BEL,CAN,DEU                                 |
| AUS           | AUS,AUT,GBR,NZL                             |
| AUT           |                                             |
| BEL .         |                                             |
| CAN CAN       |                                             |
| CHE           |                                             |
| DEU           |                                             |
| GBR GBR       |                                             |
| □ NZL         | Outlook                                     |
|               | Release Group BEL, CAN, DEU has been added. |
|               | ОК                                          |
| 1             | 117                                         |

#### Menu - Font

The **Font** menu provides the option for the user to adjust the font size of the text within the Release Form, by increasing or decreasing it.

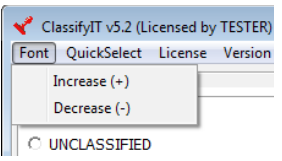

#### Menu - Quick-Select

The **Quick-Select** menu provides the option for the user to define Quick-Select function. When ClassifyIt is Quick Select initialized for the first time, there is no Quick-Select

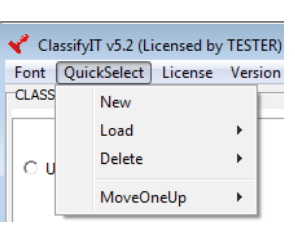

Often used classification and release marking can be defined

here, which can then be added to the document with one click through the Quick-Select function. Through this menu the Quick-Select entries are managed. New entries can be produced, an item can be Loaded, or Deleted or moved in their order.

#### **Example Quick-Select Management:**

#### Defining a New Quick-Select Item

- 1. Mark a classification and release in the Release Form (here UNCLASSIFIED for the CLASSIFICATION and AUT, CHE, BEL for the RELEASABLE TO).
- Select Quick-Select → New to create a new Quick-Select item, which can be used later as a predefined Quick-Select item.
- 3. In the following dialogue 'Create New QuickSelect' enter a display name for

the Quick-Select item. (for the purpose of this example is use the letter U which stands for UNCLASSIFIED. Users can define another name relevant to their needs.)

4. ClassifyIt confirms the creation of a new Quick-Select item.

Now the respective item is created and is ready to be used. Users can create and utilise as many items as they need. The pic shows the possibility to crate these items and the flexibility and convenient to use the during document preparation.

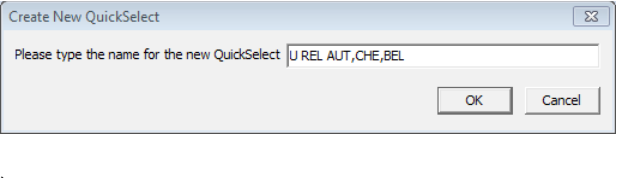

|                                                                | 23                  |  |  |  |
|----------------------------------------------------------------|---------------------|--|--|--|
| New QuickSelect with name U REL AUT, CHE, BEL has been created |                     |  |  |  |
| ОК                                                             |                     |  |  |  |
| Quid                                                           | k Select            |  |  |  |
| ×.                                                             |                     |  |  |  |
|                                                                | UNCLASS             |  |  |  |
|                                                                | C REL AUS,AUT       |  |  |  |
|                                                                | S REL AUS, GBR, NZL |  |  |  |
|                                                                | U REL AUT, CHE, BEL |  |  |  |
|                                                                | OK<br>QUIC          |  |  |  |

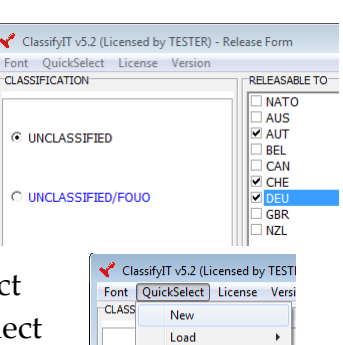

Delete

MoveOneUp

 $\odot$ 

Þ

Þ

#### **Closing Release Form**

The Release Form is closed either confirming the classification and release marking by pressing the *Insert* button, or cancelled by pressing the *Cancel* button. When inserted, the appropriate text with its formatting is added to the email, or word document or excel spreadsheet.

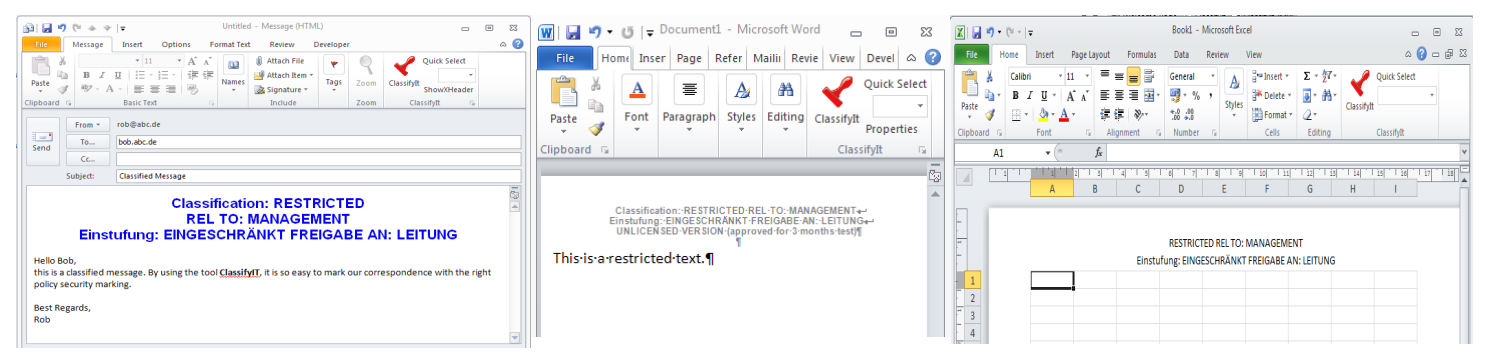

The classifications added by ClassifyIt to the email, word or excel, show the marking being in English and a 'translated' classification in German. Both markings are at a RESTRICTED level and released to a MANAGEMENT entity (please note that the markings are not added with the same ClassifyIt configuration, therefore the formatting is different).

## **Encrypt / Decrypt Email Attachments**

Email Attachments can be encrypted in the ClassifyIt encryption format (cli), which is based on high level encryption standards (AES-256). The current version provides three optional encryption schema.

The easiest to use is the *Built In Encryption*. There is no further user interaction required. All the attachments which are attached to the email get encrypted with built in keys. If attachments get added later those get not automatically encrypted, unless through the

encryption menu an encryption is selected. Already encrypted attachments will stay encrypted as they are (there is no double-encryption). Encrypted attachments are renamed with an added file-extension .cli (ClassifyIt).

Attached:

Session Key Encryption / Decryption

Book1.xlsx (9 KB); Test1.docx (16 KB)

Attached:

The *Session Key* encryption relies on a key entered for the encryption. When selecting *Session Key* ClassifyIt asks for the session key to be entered. The key should be 8 or more characters, however ClassifyIt does not enforce any minimum length or complexity of the key. If the key is less then 8 characters the user receives a warning message. The recipients of the encrypted attachment, who should be able to decrypt it would

need to receive the key through other means (don't write it in the email).

To Decrypt a *Session Key* encrypted attachment the session key needs to be provided. If it is correct the attachment will be decrypted, if the key is wrong **Decrypt** one is asked to re-enter the key.

## Public Key Administration / Encryption / Decryption

Public Key en- / de-cryption is a very good and flexible way to provide attachments only to those who are specified in the address lists. For proper understanding we describe the concept of Public Keys. Then it is explained how ClassifyIt integrates the Public Key en- / de-cryption.

#### Public Key Concept

A Public Key has a correspondent Private Key. As the name indicates a Public Key can be published and shared with everyone, whereas a Private Key needs to be protected and must only be available for the owner.

| ClassifyIt - Session Key needs to b | e provided to recipient 🔜  |
|-------------------------------------|----------------------------|
| Enter Session Key                   |                            |
|                                     | OK Cancel                  |
| ClassifyIt - Session Key needs to b | oe provided to recipient 💌 |
| Enter Session Key 1234567890        |                            |
|                                     | OK Cancel                  |

Book1.xlsx.cit (9 KB); Ketta Test1.docx.cit (16 KB)

| ClassifyIt - Session Key     | -         |
|------------------------------|-----------|
| Enter Session Key 1234567890 |           |
|                              | OK Cancel |

| Encrypt<br>Files          | bries       |
|---------------------------|-------------|
| Built In Encryption       |             |
| Session Key               |             |
| Public Key                |             |
| Safe a Public Key (from a | attachment) |
| Attach my Public Key      |             |

With a Public-Private Key-Pair the following is possible. A text (file) can be encrypted with the Public Key, the encrypted text can be transferred everywhere and can only be decrypted with the Private Key.

ClassifyIt's Public Key encryption uses this Public

concept for an easy and very secure encryption of attachments providing the necessary Public-Private Keypairs and the necessary administration of those keys. The following shows an example where Bob and Alice use Public-Private Keypairs to exchange safely data between each other.

T≣

First Bob and Alice need to produce each their Public-Private Keypair. Each key is unique and receives a unique name. In this example Bob generates the Private Bob and Public Bob keys. Alice generates the Private Alice and Public Alice keys. ClassifyIt does this during the first start and generates those keys with the name of the email address of the user.

Then Bob and Alice can share their Public Keys. This can be done in any way and does not require a special protection of the key. In this example Alice sends her Public key to Bob as an email attachment. ClassifyIt provides this function to attach the Private Key to an email and when receiving a Private Key to store it appropriately.

Now everything is in place so that Bob and Alice can exchange in a secure way secret messages. In this example Bob can send Alice a secret message, since he has Alice's Public Key. Bob encrypts the secret message with Alice's Public Key and sends the message by email to Alice. Alice has her Private Key and decrypt the message. ClassifyIt integrates the

encryption and decryption for email attachments with one click on the Private Key Encryption function and on the Decryption function.

To finalise this example. Consider that Darth had access to the Public Key of Alice and to the encrypted message from Bob to Alice. Darth can't do anything to get access to the secret message. Darth would need the Private Key of Alice, which Alice protects properly.

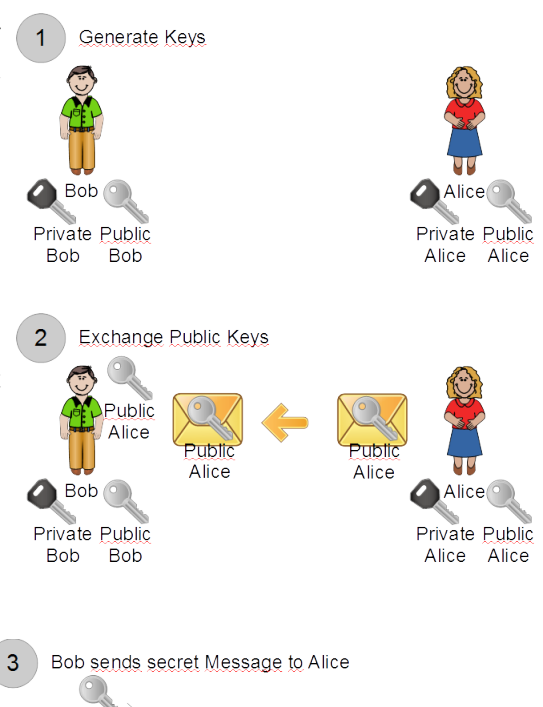

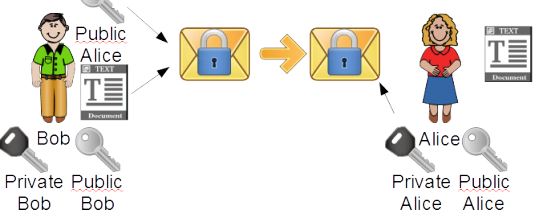

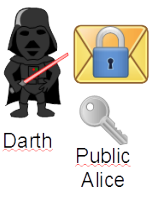

#### Generate Public-Private Key-Pair

The first time ClassifyIt is started it will create a Public-Private Key-Pair and store it

on the user's private folder. The user is guided through two steps to create their Public-Private Key-Pair. First the email address (SMTP address) which is used for the identity of the key-pair. Second a good password for the Private Key protection. This password must not

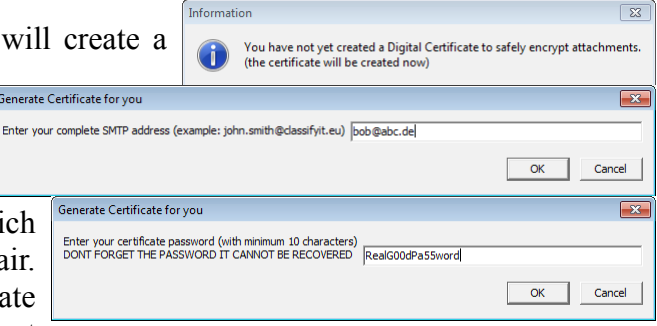

be forgotten, and is needed when decrypting Public Key encrypted attachments.

The Public-Private Key-Pair \AppData\Roaming\cli\_certs\ there is the Public Key with the fileextension .public and the Private Key with the file-extension .private.

| are     | saved                                                                                                    | at                                                                            | the                                                                                     | user                                                                   | folders                   | name           |
|---------|----------------------------------------------------------------------------------------------------|-------------------------------------------------------------------------------|-----------------------------------------------------------------------------------------|------------------------------------------------------------------------|---------------------------|----------------|
| Warning |                                                                                                    |                                                                               |                                                                                         |                                                                        |                           | <sup>x</sup>   |
| Â       | Your Certificate is not full<br>C:\Users\win7\AppData\F<br>C:\Users\win7\AppData\F<br>Should a new Certificate I<br>(if YES a new Certificate is | y available in<br>Roaming\cli_c<br>Roaming\cli_c<br>created?<br>created; if N | the necessary fo<br>erts\bob@abc.c<br>erts\bob@abc.c<br>0 you need to co<br><u>Y</u> es | older:<br>Je.private<br>Je.public<br>opy the Private Key<br><u>N</u> o | and Public Key back in th | e above folder |

If the Public-Private Key-Pair is

not available in the folder, ClassifyIt asks if a new Key-Pair (Certificate) should be created.

#### Send Public Key and Receive Public Keys

To provide the Public Key to others by email, use from the the Encrypt menu the *Attach my Public Key* item. The Public Key is added to the email as an attachment. Click *Attach my Public Key* and ClassifyIt will confirm that the file is added.

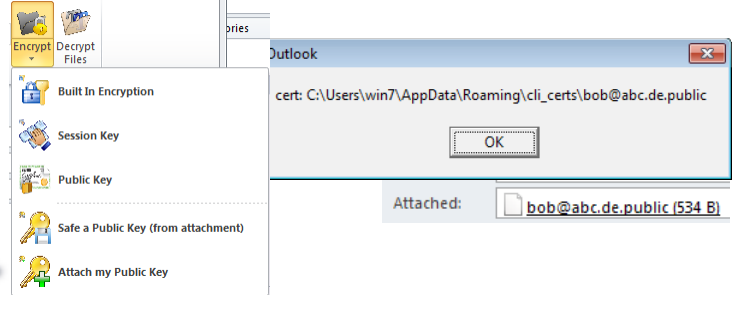

When receiving an email with Public Keys from other users, the Public Kevs can be automatically saved by selecting Safe a Public Key attachment). (from This function also works for multiple keys. If a Public Key is already in the key store,

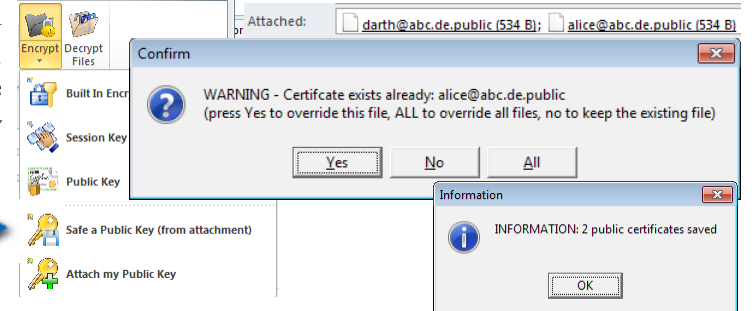

then ClassifyIt will warn and ask if the previous key(s) should be overwritten. At the end ClassifyIt informs how many Public Keys (Certificates) have been saved.

#### Public Key Encryption / Decryption

To encrypt attachments with the Public Key method, one needs to make sure that all recipients are in the To, Cc or BCC field, before the encryption is conducted (otherwise the attachment will not be encrypted for the later recipients. Selecting Encrypt, Public Key will encrypt the attachment so that all recipients can decrypt the file. In this example you have not received the Public Key from <u>david@abc.de</u> (CC field). ClassifyIt will warn you that for this recipient the encrypted attachment will not be readable.

To decrypt the attachment the user is asked to provide the password of the Private Key. If correct the attachment will be decrpted.

| ev                                                                                                    |                                                                 | То                | alice@abc.de: darth@ | abc.de: |        |
|----------------------------------------------------------------------------------------------------|-----------------------------------------------------------------|-------------------|----------------------|---------|--------|
| e y                                                                                                    | Send                                                            | <u> </u>          | david@abc.de         |         |        |
| its                                                                                                    |                                                                 | C                 | david@dbc.dc         |         |        |
| he                                                                                                    |                                                                 | Subject:          | A Secret File        |         |        |
|                                                                                                    |                                                                 | Attached:         | Test.txt (388 B)     |         |        |
| ent                                                                                                    |                                                                 |                   |                      |         |        |
| ts                                                                                                    | Alice, Darth, David                                             |                   |                      |         |        |
| 1                                                                                                    | Attached a secret file for you. Encrypted with your public key. |                   |                      |         |        |
| ne                                                                                                    | Best Regards,                                                   |                   |                      |         |        |
| Warning WARNING: For the following recipients you do not have a PUBLIC key if you continue the following recipients might not be able to open the attachments david@abc.de OK Cancel |                                                                 |                   |                      |         |        |
| assifyIt                                                                                                    | - Certifica                                                     | te Password       |                      |         | 23     |
| inter pas<br>ob@abc                                                                                                    | ssword for                                                      | your certificate: |                      |         |        |
|                                                                                                    |                                                                 |                   |                      | ОК      | Cancel |

## Properties

The **Properties** function is available for word and excel documents and provides a form to view and edit 'custom' or 'Built In' standard properties of word and excel documents. The form shows those properties, it also shows *Statistical* information about the document and the *Fixed Values*. The *Statistics* and *Fixed Values* cannot be changed. All other values can be edited and when pressing *Update*, the values are stored in the properties of the document. *Cancel* will not store any changes.

Helping the user on adding property information (meta-data) efficiently to the document ClassifyIt provides 3 additional functions.

| 🜱 ClassifyIT - BuildIn Properties              |                        |
|------------------------------------------------|------------------------|
| Add Del                                        | Add Del                |
| - Subject                                      | Title                  |
| Comments                                       | Format                 |
| Author<br>win7                                 | LastAuthor             |
| Manager                                        | Company                |
| Statistics (read only)  Pages  Paras  Lines  0 | FlyperlinkBase         |
| Words         Characters           0         0 | Template Revision      |
| 11000 Onarswspaces                             | Microsoft Office Word  |
| Template                                       | Document Update Cancel |

New Edit

#### **Template**

Users can define **Templates** which define entries for each of Template the editable properties. When a Template is selected (in this example there is only one defined, Temp1, the user can select

either YES to overwrite all properties Confirm with those defined in that Template (all current values will be deleted!), or NO to add the values of the Template to the

| c user can screet                                                                                      |   |  |  |
|----------------------------------------------------------------------------------------------------|---|--|--|
|                                                                                                    | x |  |  |
| he entries of template Temp1 will YES=Overwrite, NO=Add all current property values. CANCEL=no change. |   |  |  |
| Yes No Cancel                                                                                          |   |  |  |

property (all current values will remain and those defined in the Template will be added), or CANCEL to not change any property value.

?

The Template menu provides 3 more functions to manage templates. New creates a new Template with the values as currently in the property fields displayed. The user is asked to enter a template name under which the template can be selected the next time (Temp2 in this

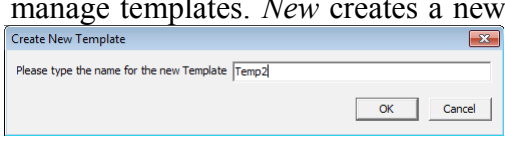

example). Edit changes the values of the currently selected Template. Del deletes the currently selected Template.

#### Keyword & Category

In support of the *Keywords* and *Category* properties, ClassifyIt provides functions to add predefined values to the property. Selected values are added with a comma and space at

the end of the current value. The Add function allows to predefine an additional term and *Del* removes the currently selected value from the list of predefined terms.

| Add value to Keywords selection box | ×         |
|-------------------------------------|-----------|
| Please type an additional Keyword   |           |
|                                     | OK Cancel |

## **Outlook Behaviour**

#### Email Without a Classification

Emails which have not entered a classification through ClassifyIt cannot be sent by users. If the user tries to send an

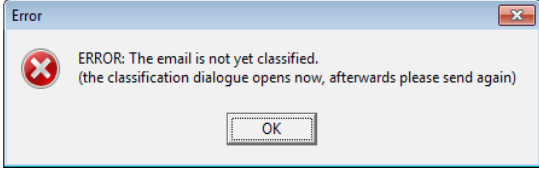

unclassified email the user is informed and the classification menu opens.

#### Email With Unapproved Attachment Type

When users want to send Emails with attachment types which are not authorised an error message is generated listing the attachment(s) which are not authorised.

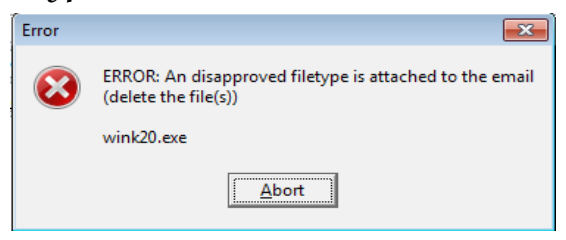

#### Reply or Forward with Lower Classification

Replying or Forwarding emails with a lower classification result either in a warning which the user can ignore or an error.

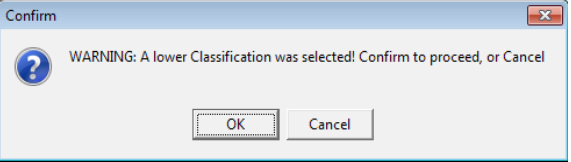

The behaviour is set in the ClassifyIt configuration file.

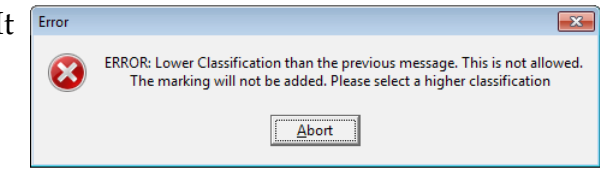